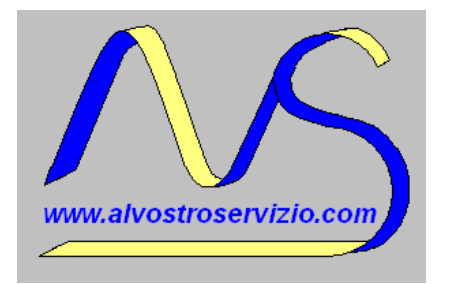

## Divisione INFORMATICA

- Assistenza Tecnica hardware e software
- Sviluppo programmi software
- Consulenza alla progettazione e realizzazione di . Reti Locali, MS-Windows, Linux, Firewall, . . Sicurezza informatica, Antivirus, Firewall ...
- Ns.Rif. 10/00048 del 18 novembre 2010

## Oggetto : Aggiornamento Skipper

Gentilissimo Cliente,

descrivo di seguito la procedura da seguire per effettuare l'aggiornamento all'ultima versione

del ns. programma Gestionale e Contabile "SKIPPER".

Dal sito www.alvostroservizio.com pagina "Supporto", selezionare "Skipper ULTIMA VERSIONE".

Scaricare e salvare sul Desktop, o in altra migliore destinazione, il file "Skipper.zip".

Selezionare il file "Skipper.zip" salvato e con "tasto destro" del mouse estrarre con "Estrai tutto"

la cartella "SKIPPER" che contarrà il file "SKIPPER.EXE".

Copiare il file "SKIPPER.EXE" all'interno della cartella :

## F:\ AVS \Skipper\ Upgrade

N.B. L'unità disco "F:\" potrebbe, in alcuni casi, dover essere sostituita con "C:\", "G:\" ecc.

confermare la sovrascrittura del file esistente.

Da "Start" selezionare "Aggiornamento Skipper" su tutti i computers della rete locale (se presente).

Rimanendo sempre a Vs. disposizione per eventuali chiarimenti, porgo

Cordiali saluti.

A.V.S. (Siro Vercesi)

## A.V.S. di Vercesi Siro

 Sede Operativa e corrispondenza : Via Don Spada, 14 – 20040 Cambiago (MI)

 Tel. e Fax +39.02.95.34.50.52 – cell. +39.335.66.66.975

 Sede Legale : Via Conciliazione, 36 – 20010 Cornaredo (MI)

 C.Fisc. VRC SRI 57L20 F205M – P.Iva 05028140969 - cell. 335-6666975 - 338.1068688

 sito web : www.alvostroservizio.com – e.mail : s.vercesi@alvostroservizio.com